為確保各位同學能順利使用「階梯閱讀空間」中文科網上平台,建議未能成功開啟「階梯閱讀空間」 的同學按照以下的步驟下載 Google Chrome,並使用 Google Chrome 代替 Internet Explorer 來瀏覽學校 網頁及進入各科的網上平台。

- 1. 進入下列網頁 <u>www.google.com</u>
- 2. 按畫面右上角,[下載 Google Chrome]

| 🖉 Google - Windows Internet Explorer                                                            |                                   |   |
|-------------------------------------------------------------------------------------------------|-----------------------------------|---|
| 😮 🕞 🗢 🖉 https://www.google.com.hk/?gfe_nd=cr&ei=1MQVVpu?FdSD4AL85ILABw&gws_nd=ssl 💽 🔒 🍫 🗙 🍞 Bin | ng 🔎 🔻                            |   |
| 檔案 (E) 編輯 (E) 檢視 (Y) 我的最爱 (A) 工具 (I) 說明 (H)                                                     |                                   |   |
| 😭 我的最爱 👍 🔁 建蒲的網站 🗸 😕 自訂連結 💋 発費的 Hotmail 🖉 網頁快訊圖庫 🗸                                              |                                   |   |
| 🏉 Google 💧 🔹 🗟 🗸 📑 🖶                                                                            | ▼ 網頁 P ▼ 安全性 S ▼ 工具 O ▼ 0 ▼ *     |   |
| <b>搜尋</b> 圖片 地圖 Play YouTube 新聞 Gmail 雲端硬碟 更多 ▼                                                 | 登入 🛱                              |   |
| Googla                                                                                          | 提供更棒的網路瀏覽體驗 ×<br>下载 Google Chrome |   |
|                                                                                                 | N                                 |   |
| Google 搜尋 好手氣                                                                                   | 通路按尋語言工具                          | 7 |
| 🔧 把Google設為我的首頁                                                                                 |                                   |   |
| Google.com.hk中顯示的語言為: 中文(简体) English                                                            |                                   |   |
| 廣告服務 Google 完全手冊 Google.com                                                                     |                                   |   |
| © 2015 - 私贈權政策 - 條款                                                                             |                                   |   |
| 1                                                                                               |                                   |   |

3. 出現下列畫面後,按畫面中間[下載 Chrome]

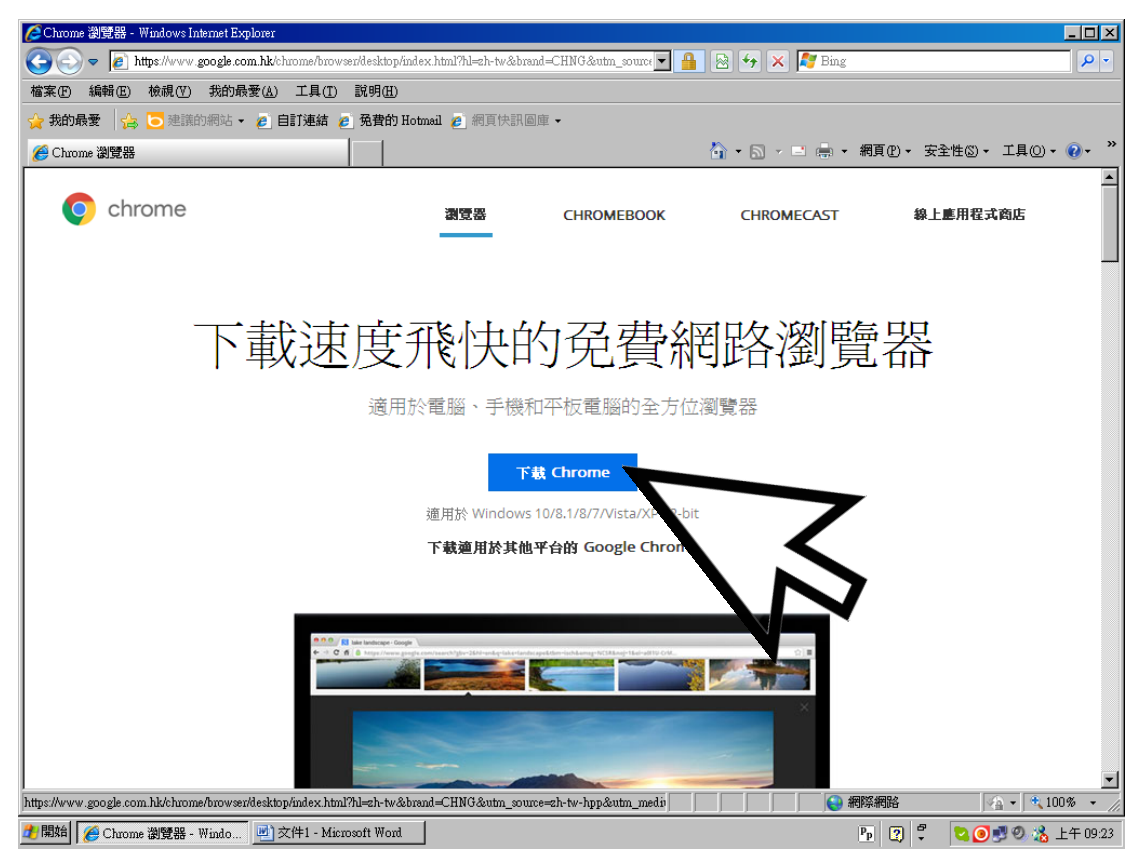

## 4.出現下列畫面,按藍色按鈕[接受並安裝]

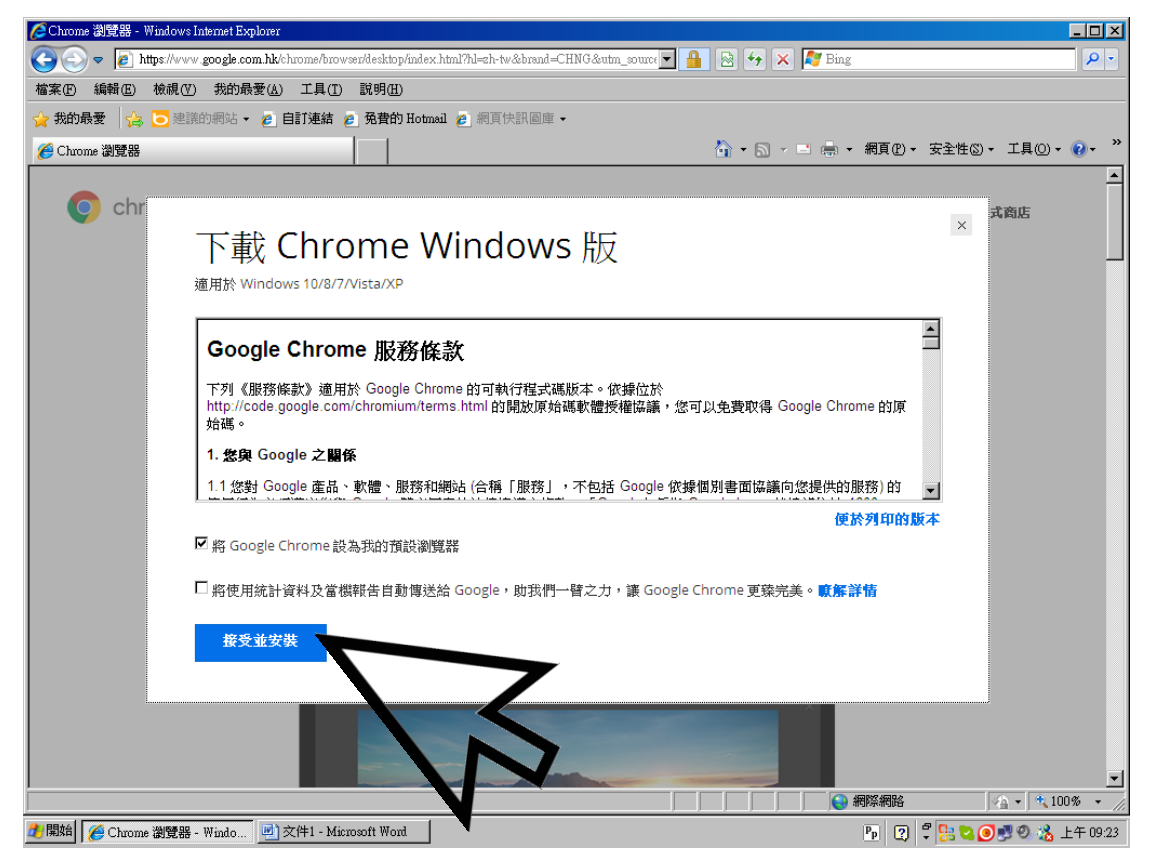

## 5.出現下列畫面,按[執行]

| <b>是否要執行或儲存這個檔案?</b><br>名稱: ChromeSetup.exe<br>類型: 應用程式,908KB               |
|-----------------------------------------------------------------------------|
|                                                                             |
| 從: dl.google.com                                                            |
| 執行 图 儲存 题 取消                                                                |
| 雖然來自網際網路的檔案可能是有品約,但是這個檔案類型<br>有可能會傷害您的電腦。如果您不信欠天來源,請不要執行<br>或儲存這個軟體。有什麼情的風險 |

6.出現下列畫面,按[執行]

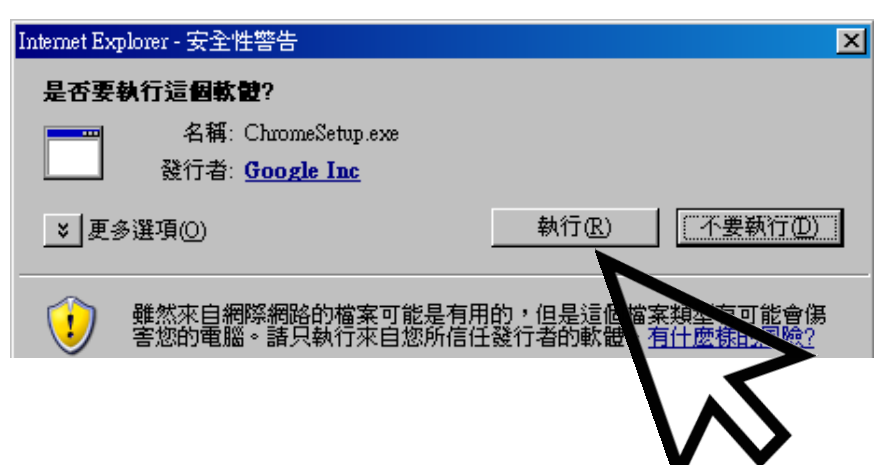

## 7. 下載開始,請稍等

| 🕎 文件1 - Microsoft Word                                                                                                    | _ 8 ×                      |
|----------------------------------------------------------------------------------------------------|----------------------------|
| :檔案·E 編輯·E 檢視·E 插入① 格式② 工具① 表格(A) 視窗(W) 說明①                                                                                                    | 輸入需要解答的問題 · ×              |
| : 🗋 😂 🛃 💪 🖂 🖾 🧏 🌾 🖤 🎎   🕹 🖿 🛍 🍼 ! 🤊 • 🔍 - ! 🧶 🞲 🖽 📷   🏥 🛄 🦑   🗲 100% - • 🎯   🕮 🎟                                                                                                    | 讀(配) 🖕                     |
| <u>4</u> 內文 • Times New Roman • 12 • B I U • A A 🔳 喜   汪 汪 津 💆 • 🛕 • 📱  標音 👷 🍃                                                                                                    | 📲 🗂 🖬 Dà 🔂 🖪 🥔 🚺 👔         |
| L 161 141 121 121 141 161 181 101 1121 141 161 181 1201 1221 1241 1261 1281 1301 1321                                                                                                    | 134 5 1361 1381 1401 142   |
|                                                                                                    |                            |
| ~ ~ ~ ~ ~ ~ ~ ~ ~ ~ ~ ~ ~ ~ ~ ~ ~ ~ ~                                                                                                    |                            |
|                                                                                                    |                            |
|                                                                                                    |                            |
|                                                                                                    |                            |
| -                                                                                                    | _ ×                        |
|                                                                                                    |                            |
|                                                                                                    |                            |
| *  下載中 還需 52 秒                                                                                                    |                            |
|                                                                                                    |                            |
|                                                                                                    |                            |
|                                                                                                    |                            |
|                                                                                                    |                            |
|                                                                                                    |                            |
| E Chrome                                                                                                    |                            |
|                                                                                                    |                            |
|                                                                                                    |                            |
| ★ 名稱: ChromeSetup.exe                                                                                                    |                            |
|                                                                                                    |                            |
| ▲      ▲      ▲      ▲      ●      ▲      ●      ▲      ●      ▲      ●      ▲      ●      ▲     ●      ▲     ●      ▲     ●     ▲     ●     ▲     ●     ▲     ●     ▲     ●     ▲     ●     ▲     ●     ▲     ●     ▲     ●     ▲     ●     ▲     ●     ▲     ●     ▲     ●     ▲     ●     ▲     ●     ▲     ●     ▲     ●     ▲     ●     ▲     ●     ▲     ●     ▲     ●     ▲     ●     ▲     ●     ▲     ●     ▲     ●     ▲     ●     ▲     ●     ▲     ●     ▲     ●     ▲     ●     ▲     ●     ▲     ●     ▲     ●     ▲     ●     ▲     ●     ▲     ●     ▲     ●     ●     ●     ●     ●     ●     ●     ●     ●     ●     ●     ●     ●     ●     ●     ●     ●     ●     ●     ●     ●     ●     ●     ●     ●     ●     ●     ●     ●     ●     ●     ●     ●     ●     ●     ●     ●     ●     ●     ●     ●     ●     ●     ●     ●     ●     ●     ●     ●     ●     ●     ●     ●     ●     ●     ●     ●     ●     ●     ●     ●     ●     ●     ●     ●     ●     ●     ●     ●     ●     ●     ●     ●     ●     ●     ●     ●     ●     ●     ●     ●     ●     ●     ●     ●     ●     ●     ●     ●     ●     ●     ●     ●     ●     ●     ●     ●     ●     ●     ●     ●     ●     ●     ●     ●     ●     ●     ●     ●     ●     ●     ●     ●     ●     ●     ●     ●     ●     ●     ●     ●     ●     ●     ●     ●     ●     ●     ●     ●     ●     ●     ●     ●     ●     ●     ●     ●     ●     ●     ●     ●     ●     ●     ●     ●     ●     ●     ●     ●     ●     ●     ●     ●     ●     ●     ●     ●     ●     ●     ●     ●     ●     ●     ●     ●     ●     ●     ●     ●     ●     ●     ●     ●     ●     ●     ●     ●     ●     ●     ●     ●     ●     ●     ●     ●     ●     ●     ●     ●     ●     ●     ●     ●     ●     ●     ●     ●     ●     ●     ●     ●     ●     ●     ●     ●     ●     ●     ●     ●     ●     ●     ●     ●     ●     ●     ●     ●     ●     ●     ●     ●     ●     ●     ●     ●     ●     ●     ●     ●     ●     ●     ●     ●     ●     ●     ●     ●     ●     ●     ●     ●     ●     ●     ●     ●     ●     ● |                            |
|                                                                                                    |                            |
| ○ 難然來目網際網絡的檔案可能是有用的,但是這個檔案類型有可能會傷  - 整物的電腦。諸只執行來自您所信任發行者的軟體。有什麼樣的風險?                                                                                                    | -1                         |
|                                                                                                    | *                          |
| S                                                                                                    | •                          |
|                                                                                                    |                            |
| 頁 3 節 1 3/3 於 9.5cm 行 2 楣 2 文件1 - Microsoft Word OVR 英文 (美國)                                                                                                    |                            |
| 2 開始 🖉 Chuome 瀏覽器 - Windo 🖳 交件1 - Microsoft Word 🛛 🔂 Google Chuome 安装程式                                                                                                    | 🖪 😨 🚏 🚼 😋 🥥 🔧 🖉 🏂 上午 09:26 |

## 8. 出現下列畫面,代表已經成功下載 Google Chrome

| Chrome                                   | × 開始使用                           | ×                                          |             |
|------------------------------------------|----------------------------------|--------------------------------------------|-------------|
| $\leftrightarrow \rightarrow \mathbf{G}$ | chrome://chrome-signin/?source=0 | )                                          | ත් <b>ස</b> |
|                                          |                                  | Google                                     |             |
|                                          |                                  | 設定 Chrome                                  |             |
|                                          | 登入帳戶即可在各個                        | 國裝置上存取您的書籤、紀錄、密碼和其他設定。 瞭 <mark>解詳</mark> 情 |             |
|                                          |                                  | 電子郵件 密碼 査入 需要協助嗎?                          |             |
|                                          | 不用                               | □ 選擇要同步處理的項目                               |             |
|                                          | <u>ب</u>                         | 要一個 Google 帳戶,即可使用 Google 各項優貧服務           | •           |

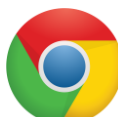

9. 以後便可以在桌面按[Google Chrome]來進入學校網頁,並使用各科網上學習平台